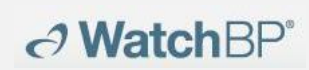

# WatchBP Analyzer

# **User Manual**

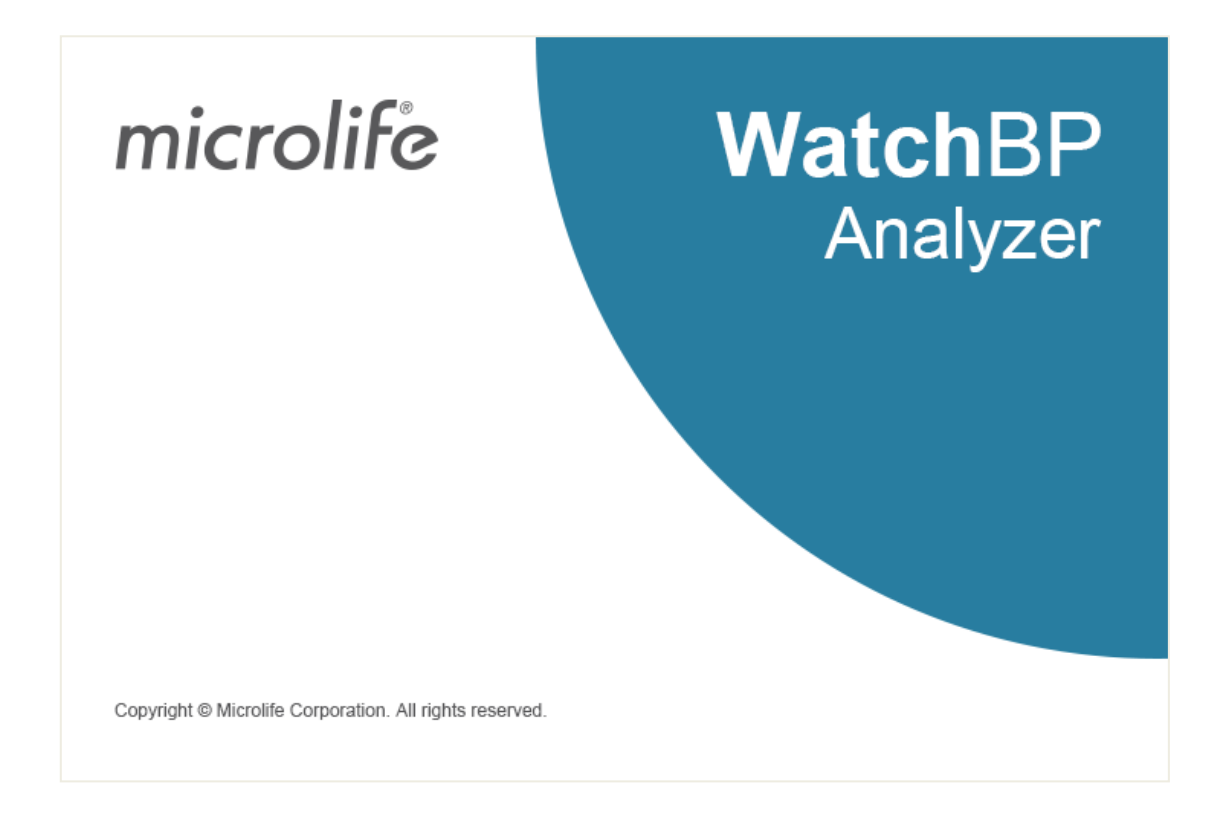

Compatible models:

WatchBP Office series: BP3SK1-3B, TWIN200 ABI (with pulse wave presentation), WatchBP Office Vascular (TWIN200 VSR) WatchBP O3 series: BP3SZ1-1, BP3MZ1-1, BP3MZ1-1A

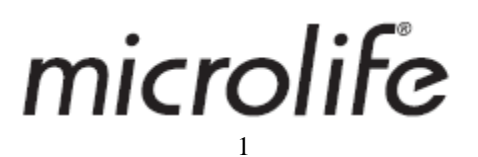

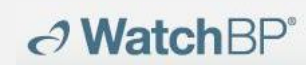

## Content

| 1  | Ir  | nstall the program                                              | 3  |
|----|-----|-----------------------------------------------------------------|----|
| 2  | U   | lser Interface                                                  | 4  |
|    | (1) | Device Information                                              | 4  |
|    | (2) | Patient information area                                        | 5  |
|    | (3) | Measurement Folder area                                         | 5  |
|    | (4) | Measurement Tab and Report Tab                                  | 5  |
| 3  | P   | atient management                                               | 7  |
|    | (1) | Add a new patient                                               | 7  |
|    | (2) | Edit a patient                                                  | 7  |
|    | (3) | Delete a patient                                                | 7  |
| 4  | C   | onnecting the WatchBP device with the WatchBP analyzer          | 8  |
| 5  | н   | low to program device                                           | 10 |
|    | (1) | Program ABPM                                                    | 10 |
|    | (2) | Program Office                                                  | 12 |
| 6  | н   | low to perform a measurement controlled by WatchBP Analyzer     | 16 |
| 7  | н   | low to download measurement data from WatchBP devices           | 17 |
| 8  | v   | iew the measurement data                                        | 18 |
| 9  | н   | low to generate PDF report and Excel report                     | 20 |
|    | (1) | Settings of 24-h ABPM report (for WatchBP O3 models)            | 20 |
|    | (2) | Settings of WatchBP Office report                               | 20 |
|    | (3) | Customization and report generation                             | 21 |
| 10 | ) н | low to view measurement history and delete a Measurement Folder |    |
|    | (1) | View measurement history                                        | 28 |
|    | (2) | Delete a Measurement Folder                                     | 28 |
| 11 | L H | low to activate AFIB or Central BP feature                      | 29 |
| 12 | 2 C | ode, note and potential cause and remedy                        | 31 |

## 1 Install the program

Download the WatchBP Analyzer software from the Microlife website: <u>http://www.microlife.com/support/software-professional-products</u>. Double click on downloaded installation program, the installation wizard dialog box will appear as shown in Fig. 1

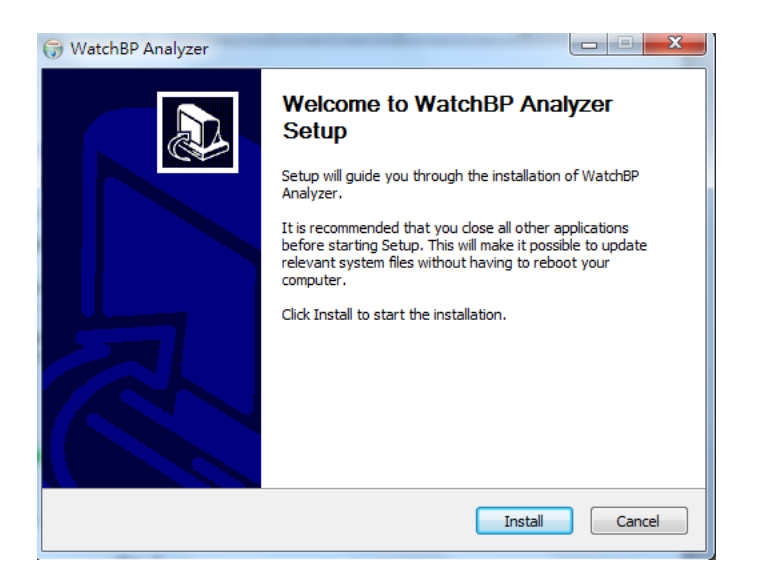

Fig. 1 The installation wizard dialog box.

Click **"Install"** to start the installation of the WatchBP Analyzer. After successful installation, the dialog box will appear. (Fig 2)

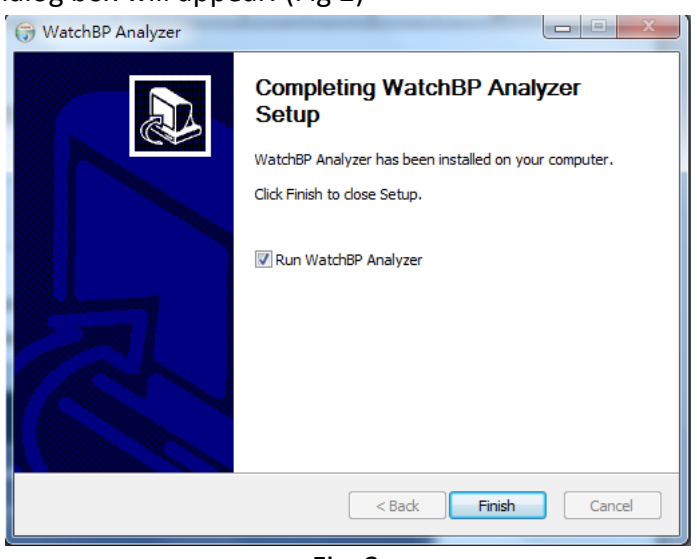

Fig. 2

Click "Finish" to complete the installation.

## 2 User Interface

|                               | P              | atient        |     |     |    |       |        |            | Q. Search                                                                                                    |
|-------------------------------|----------------|---------------|-----|-----|----|-------|--------|------------|----------------------------------------------------------------------------------------------------|
| Device Name: Watch@P 03       | Program device | Name          | 10  |     | 6  | ender | Ape    | 008        | Physician New                                                                                                    |
| User ID:                      | Measure        | Oreen Lantern | OL. |     | м  | ale   | 91     | 07.27.1988 | Dr. 1 Edit                                                                                                    |
| Batteries 5 V, Normal battery | Develop        | Harley Quinn  | HQ  |     | Fe | male  | 31     | 07.27.1988 | doctor2                                                                                                    |
| Type: AFIB, Central BP        | 1              | Super Man     | SM  |     | M  | ale   | 31     | 09.05.1988 | doctor2                                                                                                    |
| 09-05 2018                    | 01 01 0004 01  | -01 100       | -   | 100 |    |       | Choose | Private Co | Manual management                                                                                                    |
| 09.05.2018                    | 01.01.2006 01  | :01 120       | 80  |     | 40 | 60    |        |            | Manual measurement                                                                                                    |
| 11.05.2018                    | 01.02.2006 02  | 120 120       | 80  |     | 40 | 60    |        |            | Manual measurement                                                                                                    |
| 09.18.2018                    | 01.03.2006.03  | 03 120        | 80  |     | 40 | 60    |        |            | Manual measurement                                                                                                    |
| 09.09.2019                    | 01.04.2006.04  | 104 120       | 80  |     | 40 | 60    |        |            | Manual measurement                                                                                                    |
|                               |                |               |     |     |    |       |        |            | Manual management                                                                                                    |
| 09.11.2019                    | 01.05.2006.05  | 05 120        | 80  |     | 40 | 6.0   |        |            | the second second s |
| 09.11.2019<br>09.12.2019      | 01.05.2006 05  | 105 120       | 80  |     | 40 | 60    |        |            | Marius measurement                                                                                                    |

Fig. 3

## (1) Device Information

Device information will show up when a WatchBP device is connected.

Device name : The name of the WatchBP model

Device ID : A unique device ID of the unit

Batteries : The area displays the voltage and status of batteries of the WatchBP O3. If the voltage is low and thus may not last for 24-hour session, the **"Renew battery"** message will be highlighted

Type : shows the version of the device

Options : shows the extra options of the device. AFIB – device with AF detector; Central BP – device with the possibility of taking central blood pressure measurement

[Functions]

| Program device | : For WatchBP O3 and Office, program the settings to the device. |
|----------------|------------------------------------------------------------------|
|                | The button is enabled when a compatible WatchBP device is        |
|                | connected. Click the button to program the device                |
|                | *For WatchBP Vascular, this button cannot be pressed.            |
| Measure        | : Start or Stop measurement (WatchBP Office only)                |
|                | Set the measurement parameters, and then start a measurement     |
| Download       | : Download BP data from the device memory to the software        |

## 

## (2) Patient information area

You can manage the patient information in the Patient information area. First select a patient from the patient list before starting to program the device, initiate a measurement or download measurement data from device to PC.

#### [Functions]

- New : Create a new patient account
- Edit : Edit the patient account
- Delete : Delete patient data in the patient list
- **Search** : Key in and search the name, ID or the date of birthday of the patients in the software database

#### (3) Measurement Folder area

The displayed Measurement Folder is for the selected patient. The new folders created according to the dates of the recorded measurement data in the device. Measurements on the same dates will be merged into the same folders.

#### [data type ]

| WatchBP O3              | : Measurements of WatchBP O3 series               |
|-------------------------|---------------------------------------------------|
| WatchBP Office          | : Measurements of WatchBP Office series           |
| WatchBP Office ABI      | : Measurements of WatchBP Office ABI (W/ waveform |
|                         | presentation)                                     |
| WatchBP Office Vascular | : Measurements of WatchBP Office Vascular (W/     |
|                         | waveform presentation)                            |
| 7 day                   | : Measurements of HOME mode of WatchBP O3         |
|                         | Ambulatory (BP3MZ1-1)                             |

#### (4) Measurement Tab and Report Tab

Measurement Tab contains measurements of a selected Measurement Folder.

[Caption]

| Date | : the date and time of the measurement |
|------|----------------------------------------|
| SYS  | : systolic blood pressure              |
| DIA  | : diastolic blood pressure             |
| ΜΑΡ  | : mean arterial pressure               |
| PP   | : pulse pressure                       |
| cSYS | : central systolic blood pressure      |
| cDIA | : central diastolic blood pressure     |
| сРР  | : central pulse pressure               |
| ABI  | : Ankle brachial index                 |
|      |                                        |

**PWV** : pulse wave velocity

→ WatchBP<sup>\*</sup>

Index of cycle: the number of measurements in a set

Limb : the specific limb of the measurement (only for simultaneous double cuffs measurements)

Posture : patient's position

HR : heart rate (beats per minute)

AFIB : atrial fibrillation

Exclude : option to exclude measurements from either PDF or Excel report

PVP wave: brachial pulse waveform of the measurement

- **CODE** : events or errors
- **NOTE** : brief description of the CODE, refer "Code, Note and potential cause and remedy" for detail

## [Functions]

**Setting Office Blood Pressure Threshold:** Choose the threshold of systolic and diastolic from the drop-down menus. The values over the chosen threshold will be shown in red.

| Report option        | : Click to hide AFIB result                                    |
|----------------------|----------------------------------------------------------------|
| Customization        | : You can type the name of centre/hospital, and upload an      |
|                      | image file as your customized logo, the information you        |
|                      | provide above will be displayed in the PDF report, folder, and |
|                      | XLSX report. You can choose the storage path here.             |
| Generate PDF Report  | : Click to generate a PDF report for the selected Measurement  |
|                      | Folder                                                         |
| Open Folder          | : Open the folder that contains the reports of the selected    |
|                      | patient                                                        |
| Generate XLSX report | : Click to generate an Excel report of the selected            |
|                      | Measurement Folder.                                            |

## 3 Patient management

You can manage the patients' information through the patient information area (Fig 4).

| Patient       |    |        |     | <b>Q</b> Search |             |        |
|---------------|----|--------|-----|-----------------|-------------|--------|
| Name          | ID | Gender | Age | DOB             | Physician   | New    |
| Green Lantern | GL | Male   | 30  | 1988.07.27      | Dr. 1       | Edit   |
| Harley Quinn  | HQ | Female | 68  | 1950.07.02      | Dr. Quinzel | Delete |
| Super Man     | SM | Male   | 30  | 1988.09.05      | doctor2     | Delete |
|               |    |        |     |                 |             | -      |

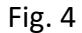

#### (1) Add a new patient

- 1. Click **New** button, a dialog box appears (Fig 5).
- Enter patient ID, Name, Sex and Date of Birth; Enter Physician ID, Email (optional) and Phone number (optional) then click **Okay** button to add a new patient account.

| Patient Info              | rmation         |
|---------------------------|-----------------|
| Patient                   |                 |
| 📰 Patient ID              |                 |
| 💄 Name                    |                 |
| <b>ợ</b> <sup>≉</sup> Sex | ● Male ○ Female |
| 📥 Date of Birth           | 5/12/1990       |
| Physician                 |                 |
|                           |                 |
| Le Email                  |                 |
| C                         | Cancel          |
|                           | Fig. 5          |

## (2) Edit a patient

Select a patient and click **Edit** button, the patient information dialog box with the record appears. Edit the information and click **Okay** button to save the changes.

## (3) Delete a patient

If you would like to remove a patient from the list, select the patient's account and click **Delete** button. A confirmation screen pops up, and choose "**yes**" to delete the selected patient account from the list.

## 4 Connecting the WatchBP device with the WatchBP analyzer

#### (1) Connecting the device with WatchBP software cable:

Follow the instruction manual of the device to connect the device to the PC.

#### (2) Connecting the device using Bluetooth connection:

#### Prepare the device:

→ WatchBP<sup>\*</sup>

| Model          | Pairing – device              | Ready to pair       | Connected                                   |
|----------------|-------------------------------|---------------------|---------------------------------------------|
| WatchBP Office | Press and hold the MODE       | Bluetooth indicator | Shows Bluetooth indicator on device.        |
| (BP3SK1-3B)    | button for 7 seconds          | flashes             | Displays device information on the Analyzer |
| WatchBP Office | Press and hold the MODE       | Bluetooth indicator | Shows Bluetooth indicator on device.        |
| Vascular       | button for 7 seconds          | flashes             | Displays device information on the Analyzer |
| (TWIN200 VSR)  |                               |                     |                                             |
| WatchBP O3     | Press and hold the Start/Stop | Bluetooth indicator | Shows Bluetooth indicator on device.        |
| (BP3SZ1-1)     | button for 7 seconds          | flashes             | Displays device information on the Analyzer |

\*Bluetooth connection of the WatchBP Analyzer supports Microsoft Windows 10.

## Connecting the WatchBP device from the WatchBP Analyzer using Bluetooth:

Click **Bluetooth** at the upper right on the WatchBP Analyzer to view the Bluetooth device. Select the WatchBP device and click the **Connect** button to connect it with Analyzer. (Fig. 6)

| microlifew                                       | atchBP                                |                                                         |                                                  |                                               | Bluetooth                                                          | About                |
|--------------------------------------------------|---------------------------------------|---------------------------------------------------------|--------------------------------------------------|-----------------------------------------------|--------------------------------------------------------------------|----------------------|
| Device                                           |                                       | Patient                                                 | Bluetooth                                        |                                               | Q. Search                                                          |                      |
| Device Name:<br>Device ID:<br>Batteries<br>Type: | Program device<br>Measure<br>Download | Name<br>Mix Data 01<br>New 03 Device<br>E3-13 (no AFIB) | Name WatchBPO3 Pair True Signal Strengtic -36 db | DOB<br>1943.02.01<br>1979.11.13<br>2005.06.15 | Physician N<br>Dr. A+ E<br>abcdefghijkimnop De<br>abcdefghijkimnop | lew<br>Edit<br>elete |
| Folder                                           | Measurement 1                         | Report                                                  | Connect Close                                    |                                               |                                                                    |                      |
|                                                  |                                       |                                                         |                                                  |                                               | Conscient © Microlife Connection All rial                          | hts range and        |

Fig. 6

Device information will be shown up when the connection is successful.

## → WatchBP<sup>\*</sup>

**Microlife AG,** Espenstrasse 139, 9443 Widnau, Switzerland Tel +41 717277000 Fax +41 717277001 www.watchbp.com

\*If the Bluetooth connection keeps failing, please reset the Bluetooth bonding by pressing and holding the Start/Stop button of the device for 7 seconds and start the connection again. Refer to user manual of the device for clearing bonding.

#### 5 How to program device

\* **Program device** will automatically clear all measurement data from the device. Make sure the measurement data on the device are downloaded to the PC before **program** the device!

#### (1) Program ABPM

Click **Program device** button while WatchBP O3 is connected, shows **'Program ABPM'** dialogue window.

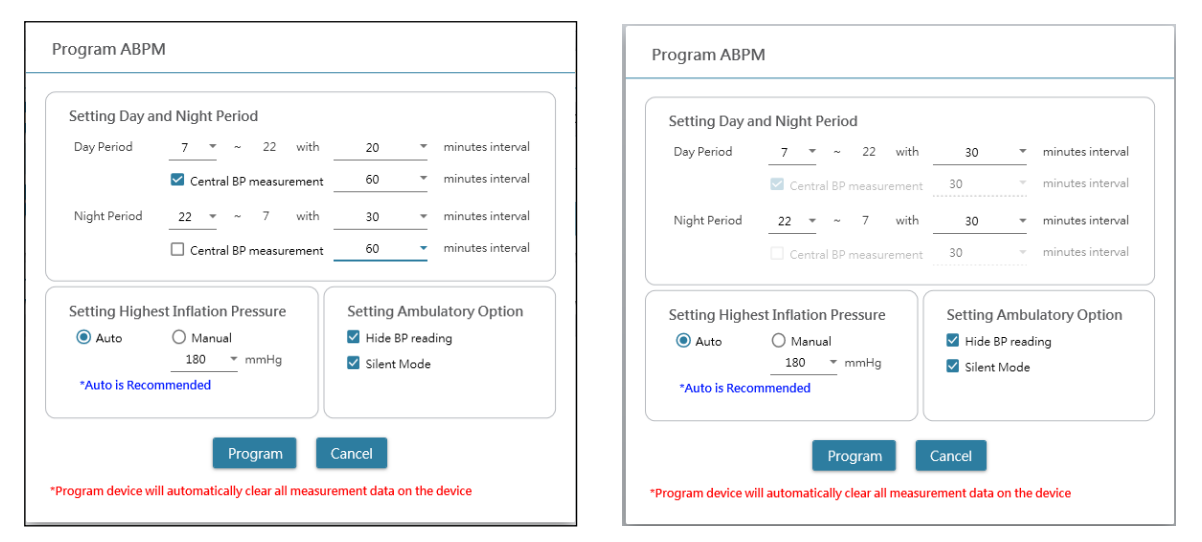

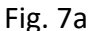

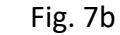

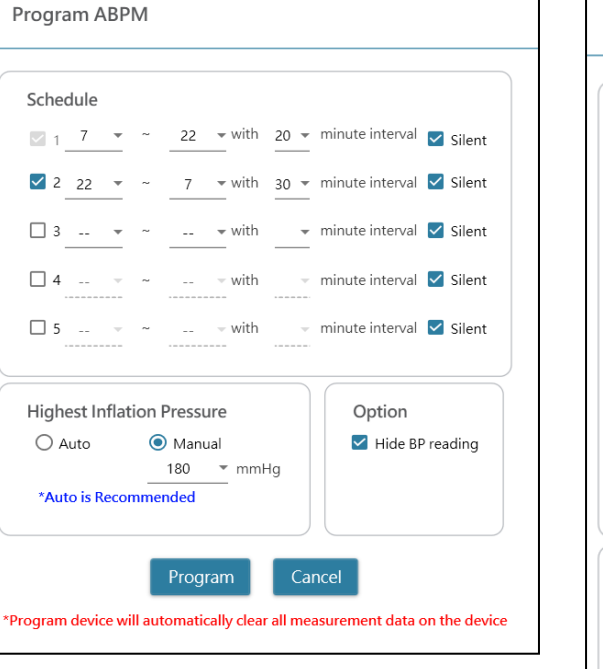

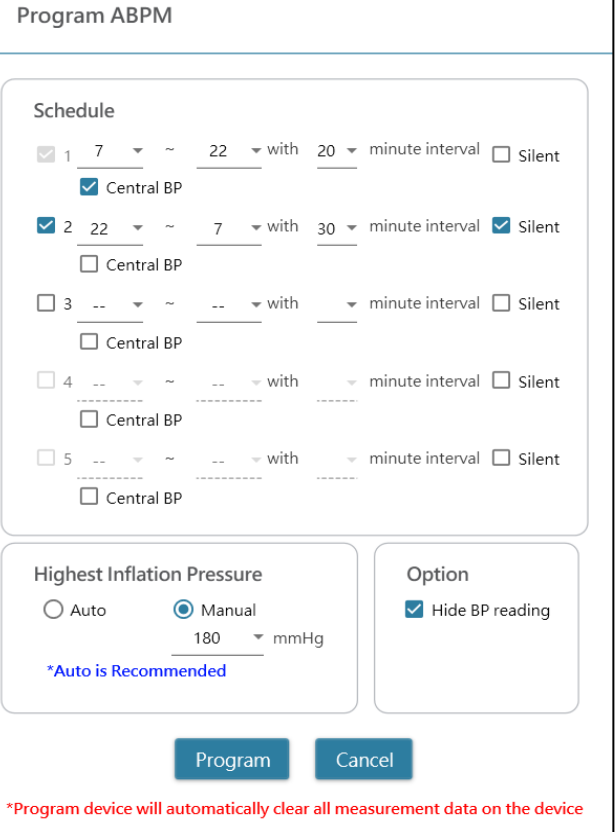

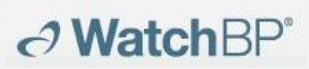

Fig. 7c

Fig. 7d

#### <Setting measurement periods>

Click the number of periods you want to have. Set the start and stop hours to the period by the drop-down menu. Select the interval between each measurement. Click the Central BP if you want to measure the central blood pressure.

#### <Setting Highest Inflation Pressure>

The "Highest Inflation Pressure" can be programmed to the device. The 'Auto' option is recommended because then the device will automatically inflate the cuff to the optimal cuff pressure. With the 'Manual' option you can select 180, 200, 220 or 240mmHg. The suggested Inflation Pressure is 30 to 40 mmHg above the expected systolic value of the patient. If the selected Highest Inflation Pressure selected is too low to measure a patient's blood pressure it may result in re-pumping or erroneous blood pressure measurement values.

#### <Setting Ambulatory Option>

Select the 'Hide BP reading' to hide the readings of the measurement results during monitoring. This is the recommended option (default).

Select 'Silent mode' to disable the warning beep before starting the measurement. The patient will still get a warning 1 minute before the measurement by means of a short inflation of the cuff. The patient should keep the arm still during blood pressure measurement.

(2) **Program Office** (for programming the WatchBP Office device)

**Watch**BP<sup>\*</sup>

Fig. 8 presents the dialog window that is shown after clicking **Program device** button while the WatchBP Office (model No. BP3SK1-3B) is connected to the PC.

| Number of measurements                |         | 5         | *       |                  |         |
|---------------------------------------|---------|-----------|---------|------------------|---------|
| Countdown time before the first measu | irement | 15        | *       |                  |         |
| Interval time between measurements    |         | 15        | *       |                  |         |
| Average without first measurement     |         |           |         |                  |         |
| Child Mode (safeguard)                | Measu   | irement   | optic   | ons              |         |
| 🔿 Enable 💿 Disable                    | 🔽 Hid   | e BP read | ing     |                  |         |
| mmHg                                  | 🗹 Ena   | ble Centr | al Bloc | d Pressure Measu | urement |
|                                       |         |           |         |                  |         |

Fig. 8

The number of measurements can be set from 1 to 6 measurements. Both the Count-down time before first measurement and Interval time between measurements can be set at 15, 30, 60, 120, 180, 240 and 300 seconds. Average without first measurement can be selected if Number of measurements is 3 measurements or more. When selected, the first measurement will be discarded from the average blood pressure value.

## <Child Mode (safeguard)>

On default this mode is on **Disable** – the device automatically inflates the cuff to an optimal cuff pressure for blood pressure measurement. While **Enable** is selected and confirmed by **Program**, the device automatically inflates the cuff to an optimal cuff pressure not higher than the pressure selected for **Child Mode**, however, the device may re- inflate the cuff to a pressure higher than the selected pressure if needed.

#### <Measurement options>

**Hide BP readings** and **Enable central BP measurement** can be programmed to the device. Please refer to the instruction manual of the device for detail of the features.

## (3) Program Office ABI

Fig. 9 presents the dialog window that is shown after clicking **Measure** button while the WatchBP Office ABI (model No. TWIN200 ABI) is connected to the PC.

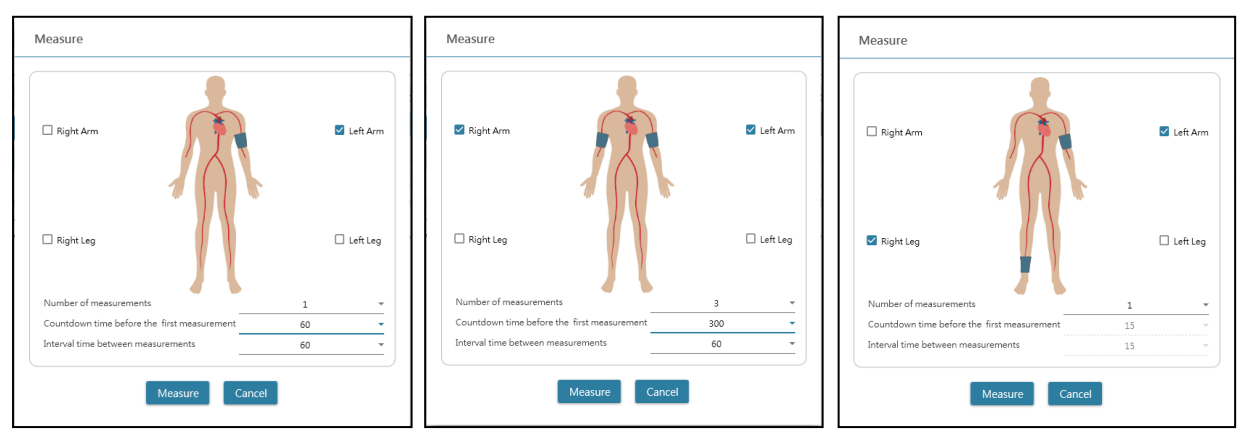

Fig. 9 Example of the selection of an arm (left), both arms (middle) and Ankle-brachial Index measurement (right).

Choose the intended limb(s) for the measurement at the top area.

Note: only allow the selection of an arm, both arms, or an arm with a leg (ABI measurement).

The **Number of measurements** can be set from 1 to 6 measurements when you want to measure the blood pressure of an arm or both arms. Both the **Count-down time before first measurement** and **Interval time between measurements** can be set at 15, 30, 60, 120, 180, 240 and 300 seconds.

Click **Measure** to start the measurement.

## (4) Program Office Vascular

Fig. 10 presents the dialog window that is shown after clicking **Measure** button while the WatchBP Office Vascular (model No. TWIN200 VSR) is connected to the PC.

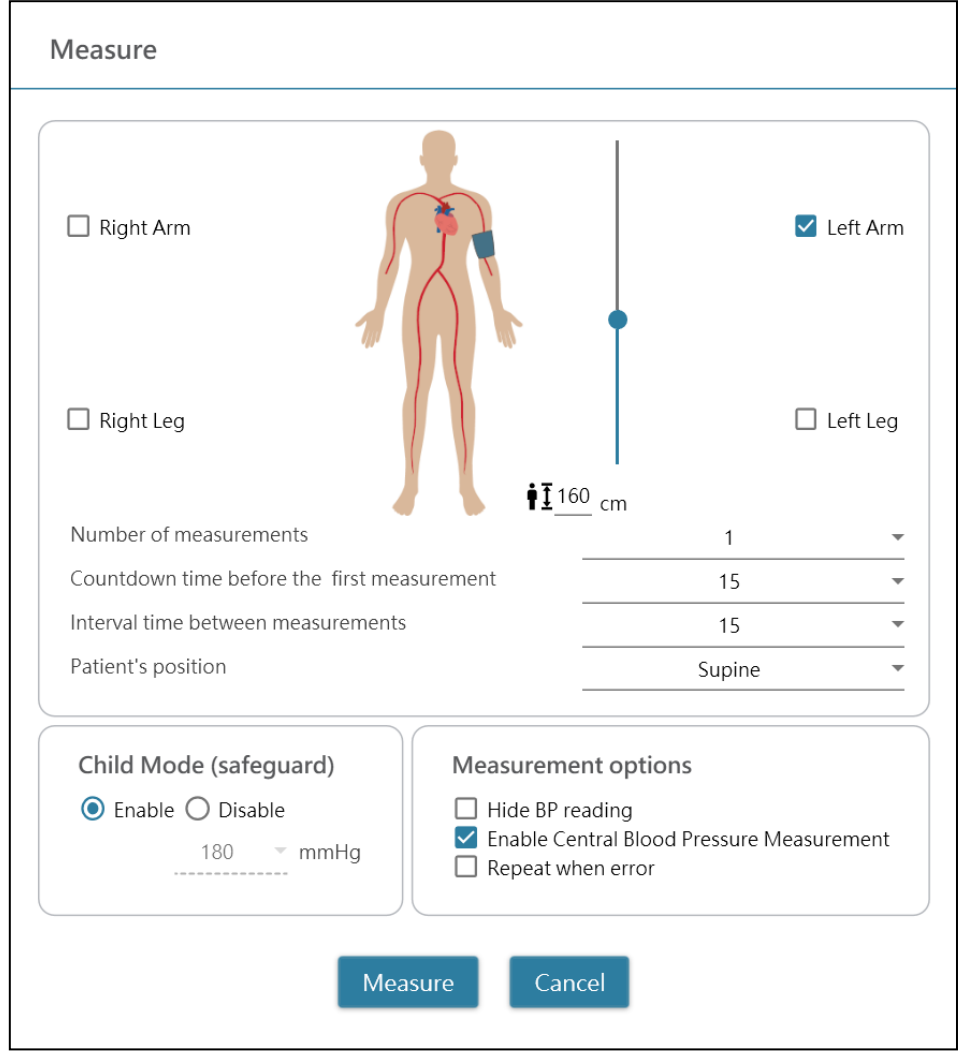

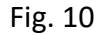

Choose the intended limb(s) for the measurement at the top area.

The **Number of measurements** can be set from 1 to 6 measurements when you want to measure the blood pressure of an arm or both arms. Both the **Count-down time before first measurement** and **Interval time between measurements** can be set at 15, 30, 60, 120, 180, 240 and 300 seconds.

The **patient's height** can be set by typing or by adjusting the bar of height.

\*The **patient's height** is crucial for baPWV. Please set the height correctly when taking the baPWV measurement.

## <Child Mode (safeguard)>

On default this mode is on **Enable** – the device automatically inflates the cuff to an optimal cuff pressure for blood pressure measurement. While **Disable** is selected, the device inflates the cuff to an optimal cuff pressure not higher than the selected

## → WatchBP<sup>\*</sup>

pressure in the **Child Mode**, however, the device may re-inflate the cuff to a pressure higher than the selected pressure if needed.

## <Measurement options>

**Hide BP readings** and **Enable Central BP Measurement** can be programmed to the device. Please refer to the instruction manual of the device for detail of the features. Click **Measure** to start the measurement.

## 6 How to perform a measurement controlled by WatchBP Analyzer

Connect the **WatchBP Office** blood pressure monitor to the WatchBP Analyzer using Microlife software cable or Bluetooth. **Program Device** first if you want to use a measurement program that differs from the one that was selected before. Click **Measure** button and then click **Yes** to confirm and to start taking measurements. The status of the measurement procedure is shown in the device information area (Fig. 11), measurement data are automatically downloaded after each measurement.

For **WatchBP Office Vascular**, Select parameters in **Measure** and click **Measure** at the bottom of the **Measure** screen. The status of the measurement procedure is shown in the device information area (Fig. 11), measurement data are automatically downloaded after each measurement.

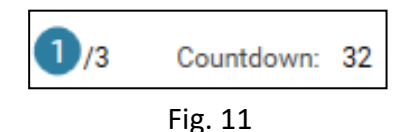

During the measurement process **Measure** button is switched to **Stop** button; Click **Stop** button if you would like to stop the measurement. (Fig. 12)

| e Name: Office Vascular Program device |
|----------------------------------------|
| ID: D4888073EFF1                       |
| tteries 6.7 V Stop                     |
| De: AFIB, Central BP, ABI, PWV         |
| Download                               |
| itus: 1/6 Countdown: 44 Status: 1/6    |

Fig. 12

## 7 How to download measurement data from WatchBP devices

→ WatchBP<sup>\*</sup>

Connect a WatchBP device to Analyzer using the WatchBP software cable or through a Bluetooth connection.\* Select a patient by clicking anywhere of that patient bar and click the Download button to transfer the BP data from the device to the **Folder** of that patient in WatchBP Analyzer.

\*Bluetooth connection of the WatchBP Analyzer supports Windows 10 operating system.

If the ID of the patient selected on the software differs from the patient ID that has been programmed to the device, a message pops up so that the correct ID can be selected to assign the data. (Fig. 13, WatchBP O3 only). Select the patient and click **Continue** button.

| Download                                                                                                    |       |
|----------------------------------------------------------------------------------------------------|-------|
| The data on the device refers to patient ID HQ<br>Currently Patient ID SM is selected Which patient shall the da<br>assigned? | ta be |
| ● HQ<br>○ SM<br>Continue Cancel                                                                                               |       |

Fig. 13

(HQ and SM are the patient ID examples)

If the device was programmed to also perform central blood pressure measurement, another dialogue shows up. Check the tick box before **transfer waveform data** and click **Continue** button to download the waveform. (Fig 14)

| Download                                                                            |
|-------------------------------------------------------------------------------------|
| transfer waveform data<br>(It may takes a few minutes to download all the raw data) |
|                                                                                     |
| Continue Back                                                                       |
|                                                                                     |

Fig. 14

Click the **Continue** button to start the download process. A new Measurement Folder with the date and time of the moment of downloading will be added to the assigned patient.

#### 8 View the measurement data

Select a Folder named by the date of the measurement of the patient. Click **Measurement** Tab to view the measured records of the Folder. Fig. 15a is an example of a WatchBP O3 measurement list. Fig. 15b is an example of WatchBP Office measurement list. Fig. 15c is an example of measurements simultaneously taken by the WatchBP Office series with both cuffs. Fig. 15d is an example of measurements simultaneously taken by the WatchBP Office Vascular

#### The Limb indicates the specific limb of the measurement.

| Meas | surement Report  |     |     |    |     |    |      |      |     |      |         |          |      |
|------|------------------|-----|-----|----|-----|----|------|------|-----|------|---------|----------|------|
|      | Date             | SYS | DIA | HR | MAP | PP | cSYS | cDIA | cPP | AFIB | Exclude | PVP wave | CODE |
| 3    | 07.30.2018 10:21 | 119 | 76  | 68 | 82  | 43 | 119  | 73   | 46  |      |         | $\sim$   | 4,8  |
| 4    | 07.30.2018 10:22 | 119 | 78  | 68 | 86  | 41 | 120  | 75   | 45  |      |         | $\sim$   | 4,8  |
| 5    | 07.30.2018 10:23 | 117 | 82  | 76 | 93  | 35 | 116  | 77   | 39  | *    |         | $\sim$   | 4,8  |
| 6    | 07.30.2018 10:25 | 115 | 78  | 72 | 87  | 37 | 116  | 75   | 41  |      |         | $\sim$   | 4,8  |
| _    |                  |     |     |    |     |    |      |      |     |      | _       |          |      |

Fig. 15a, an example of WatchBP O3 measurement list

| Meas | urement Report      |         |      |    |     |    |      |      |     |      |          |      |      |
|------|---------------------|---------|------|----|-----|----|------|------|-----|------|----------|------|------|
|      | erage without first | neasure | nent |    |     |    |      |      |     |      |          |      |      |
|      | Date                | SYS     | DIA  | HR | MAP | PP | cSYS | cDIA | cPP | AFIB | PVP wave | CODE | NOTE |
|      | Average             | 120     | 76   | 69 | 86  | 44 | 121  | 72   | 49  |      |          |      |      |
| 1    | 04.17.2019 10:44    | 128     | 77   | 66 | 85  | 51 | 130  | 71   | 59  |      | $\sim$   |      |      |
| 2    | 04.17.2019 10:45    | 114     | 73   | 70 | 79  | 41 | 115  | 71   | 44  |      | $\sim$   |      |      |
| 3    | 04.17.2019 10:47    | 118     | 78   | 70 | 93  | 40 | 119  | 75   | 44  |      | $\sim$   |      |      |

| Mea | asurement Re     | port |     |     |    |      |          |    |      |         |          |      |      |
|-----|------------------|------|-----|-----|----|------|----------|----|------|---------|----------|------|------|
|     | Date             | SYS  | DIA | MAP | PP | ABI  | Limb     | HR | AFIB | Exclude | PVP wave | CODE | NOTE |
| 1-1 | 05.20.2020 15:14 | 131  | 79  | 87  | 52 |      | RightArm | 93 |      |         | $\sim$   |      |      |
| 1-2 | 05.20.2020 15:14 | 140  | 92  | 98  | 48 | 1.07 | RightLeg | 93 |      |         | $\sim$   |      |      |
| 2-1 | 05.20.2020 15:15 | 129  | 72  | 82  | 57 |      | RightArm | 88 |      |         | $\sim$   |      |      |
| 2-2 | 05.20.2020 15:15 | 136  | 88  | 99  | 48 | 1.05 | RightLeg | 88 |      |         | $\sim$   |      |      |
| 3-1 | 05.20.2020 15:18 | 128  | 73  | 82  | 55 |      | LeftArm  | 90 |      |         | $\sim$   |      |      |
| 3-2 | 05.20.2020 15:18 | 142  | 88  | 98  | 54 | 1.11 | LeftLeg  | 90 |      |         | $\sim$   |      |      |
|     |                  |      |     |     |    |      |          |    |      |         |          |      |      |

Fig. 15b, an example of WatchBP Office measurement list

Fig. 15c, an example of the measurement list for simultaneous double arm measurement or ABI assessment

|     | Date             | SYS | DIA | MAP | PP | cSYS | cDIA | cPP | ABI  | PWV  | Index of cycle | Limb    | Posture | HR  | AFIB | Exclude | PVP wave | CODE   | NOTE                                     |
|-----|------------------|-----|-----|-----|----|------|------|-----|------|------|----------------|---------|---------|-----|------|---------|----------|--------|------------------------------------------|
| 1   | 2020.12.02 15:29 |     |     |     |    |      |      |     |      |      | 1              | LeftArm |         | 124 |      |         |          | ER 5,  | Abnormal result,                         |
| 2   | 2020.12.02 15:31 | 104 | 61  | 70  | 43 | 107  | 61   | 46  |      |      | 2              | LeftArm |         | 65  |      |         | $\sim$   |        |                                          |
| 3-1 | 2020.12.03 13:22 | 93  | 52  | 71  | 41 |      |      |     | 1.58 | 1234 | 1              | LeftArm | Supine  | 56  |      |         | $\sim$   |        |                                          |
| 3-2 | 2020.12.03 13:22 | 147 | 92  | 115 | 55 |      |      |     | 1.58 | 1234 | 1              | LeftLeg | Supine  | 56  |      |         | $\sim$   |        |                                          |
| 4-1 | 2020.12.03 13:24 | 92  | 51  | 63  | 41 |      |      |     | 1.59 | 1234 | 2              | LeftArm | Supine  | 58  |      |         | $\sim$   |        |                                          |
| 4-2 | 2020.12.03 13:24 | 146 | 87  | 106 | 59 |      |      |     | 1.59 | 1234 | 2              | LeftLeg | Supine  | 58  |      |         | $\sim$   |        |                                          |
| 5   | 2020.12.03 13:37 | 152 | 98  | 110 | 54 | 135  | 88   | 47  |      |      | 1              | LeftArm | Supine  | 58  |      |         | $\sim$   |        |                                          |
| 6   | 2020.12.03 13:38 | 146 | 94  | 112 | 52 |      |      |     |      |      | 2              | LeftArm | Supine  | 61  |      |         |          | ER 15, | Abnormal central blood pressure reading, |

Fig. 15d, an example of the WatchBP Office Vascular measurement list \*The first number indicates the order of recording. The dash and number after the

## → WatchBP<sup>\*</sup>

first number indicate that the blood pressure of different limbs was measured at the same time. (The examples are framed by red blocks) Exclude:

If you select the tick box under **Exclude** the corresponding measurement value will exclude data from the analysis and the report. (Fig. 15a)

#### Average without first measurement:

You may check the box to average the data excluding first measurement (Fig. 15b)

#### Pulse Volume Plethysmographic (PVP) wave:

When double clicking on the data showing a small wave icon, the PVP wave of the corresponding measurement will be displayed (only for the central BP option). (Fig. 16a and 16b)

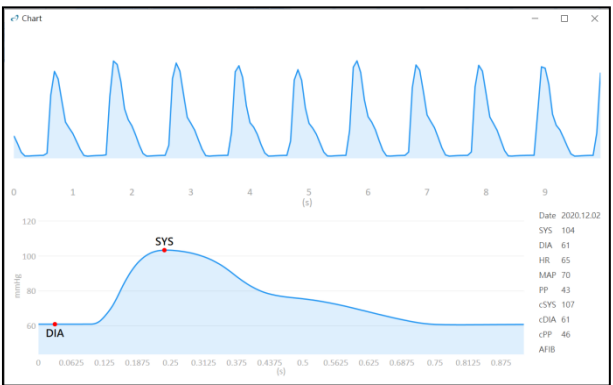

Fig. 16a PVP wave for an arm or both arms

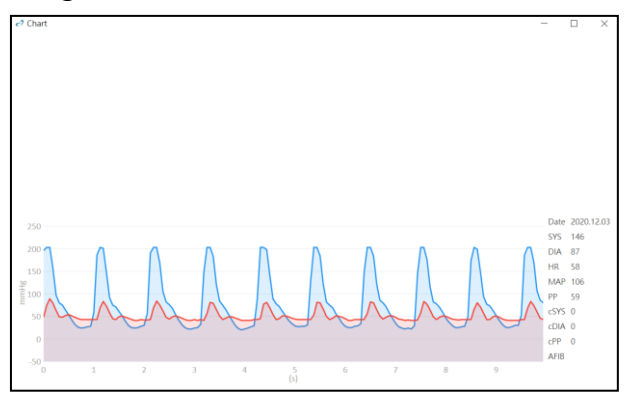

Fig. 16b PVP wave for an arm with a leg

## Code and Note:

Displays the codes of errors or events and brief description of the codes. Refer "Code, note and potential cause and remedy" for detail

## 9 How to generate PDF report and Excel report

Select a Measurement Folder of the patient. Click **Report** Tab to view the settings and generate report of the Measurement Folder

## (1) Settings of 24-h ABPM report (for WatchBP O3 models)

When a WatchBP O3 Measurement Folder is selected, the **Report Tab** shows the report settings for WatchBP O3 24-hour ABPM measurement (Fig 17).

| Setting Blood Pressure | Threshold   |        |               |    |        |  |
|------------------------|-------------|--------|---------------|----|--------|--|
| 24-hou                 | r SYS 130   | ▼ mmHg | 24-hour DIA   | 80 | ▼ mmHg |  |
| Day SY                 | s 135       | ▼ mmHg | Day DIA       | 85 | ▼ mmHg |  |
| Night 9                | YS 120      | ▼ mmHg | Night DIA     | 70 | ▼ mmHg |  |
| Setting Actual Awake / | Asleep Time |        |               |    |        |  |
|                        | Awake Time  | 6      | ▼ Asleep Time | 22 | *      |  |

Fig. 17

(Sys indicates systolic blood pressure, Dia, diastolic blood pressure)

## Setting Blood Pressure Threshold:

You may use the default threshold values (as recommended by the guidelines) or select another threshold value for 24h-hour, day and night time blood pressures.

## Setting Actual Awake/ Asleep Time:

You can modify the awake and asleep time according to patient's actual lifestyle. The awake time can be selected from 00:00 to 23:00, asleep time can be selected from 00:00 to 23:00, too.

## **Report option:**

**Hide error and event messages** to keep the report free of error messages (not recommended because the disadvantage is that you cannot see the cause of erroneous measurements from the report). **Hide AFIB result** can be used for e.g. children, young adults and pregnant women as is not recommended for these patient groups (Fig. 18).

| Report Option                                      |  |
|----------------------------------------------------|--|
| ✓ Hide error and event messages ☐ Hide AFIB result |  |
|                                                    |  |

Fig. 18

## (2) Settings of WatchBP Office/Office Vascular report

When a WatchBP Office/Office Vascular Measurement Folder is selected, the **Report Tab** shows the report settings for WatchBP Office/Office Vascular.

## → WatchBP<sup>\*</sup>

## Setting Office Blood Pressure Threshold:

Use the default threshold for defining hypertension or select another blood pressure threshold (Fig. 19).

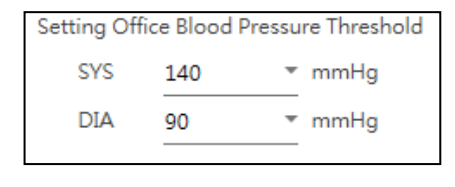

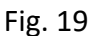

#### **Report option**

**Hide error and event messages** to keep the report free of error messages (This is not recommended because the disadvantage is that you cannot see the cause of erroneous measurements in the report). **Hide AFIB result** can be used for e.g. children, young adults and pregnant women as is not recommended for these patient groups. Check **Average without first measurement** to exclude the first measurement for averaging the blood pressure value. (Fig 20a, b).

#### Report Option

- Hide error and event messages
- Hide AFIB result
- Average without first measurement

#### Fig. 20a Options for WatchBP Office

| Report Option    |  |
|------------------|--|
| Hide AFIB result |  |

#### Fig. 20b Options for WatchBP Office Vascular

## Customization and report generation

Enter the **physician**, **centre/hospital** and place a **Customized logo** to show on the PDF report, and choose the storage path (Fig 21).

| Customization   |                                            |                   |
|-----------------|--------------------------------------------|-------------------|
| Physician       | microlife                                  |                   |
| Centre/Hospital | Hospital                                   |                   |
| Customized logo | D:\Users\Morris.Huang\Desktop\squirtle.png | Select Image File |
| Report Folder   | C:\Microlife\WatchBP Analyzer\Report       | Path              |

Fig. 21

#### Generate PDF Report:

(1) For WatchBP O3 models: Click the Generate PDF Report button, an Auto comment dialog appears with the comments automatically generated. (Fig. 22)
 Comments can be modified or added manually.

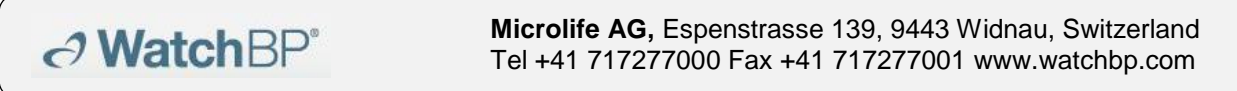

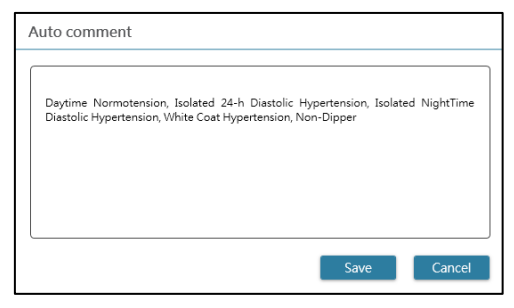

Fig. 22

Click **Save** button to generate the report. A dialog appears after the report is

generated successfully. Click Yes button to open the report.

(2) For WatchBP Office models/Office Vascular: Click the **Generate PDF Report** button, then choose the **Yes** button to open the report. (Fig. 23)

| Generating Report      | t                      |
|------------------------|------------------------|
| The report is ready. D | o you want to open it? |
|                        |                        |
| Yes                    | No                     |

## **Open Folder**:

Click **Open Folder** button to open the folder that contains the reports of the patient selected. By default, the reports are stored in the folder:

C:\Microlife\WatchBP Analyzer\Report\Patient ID

The file name of the report is built with the patient ID, device name, date and time the report is created for example: PatientID\_WatchBPO3\_2018\_11\_05\_10\_54.pdf.

## Generate XLSX report:

Click the **Generate XLSX report** button to generate an Excel report of the selected Measurement Folder.

Example of the WatchBP O3, 24-hour ABPM report (Fig. 24).

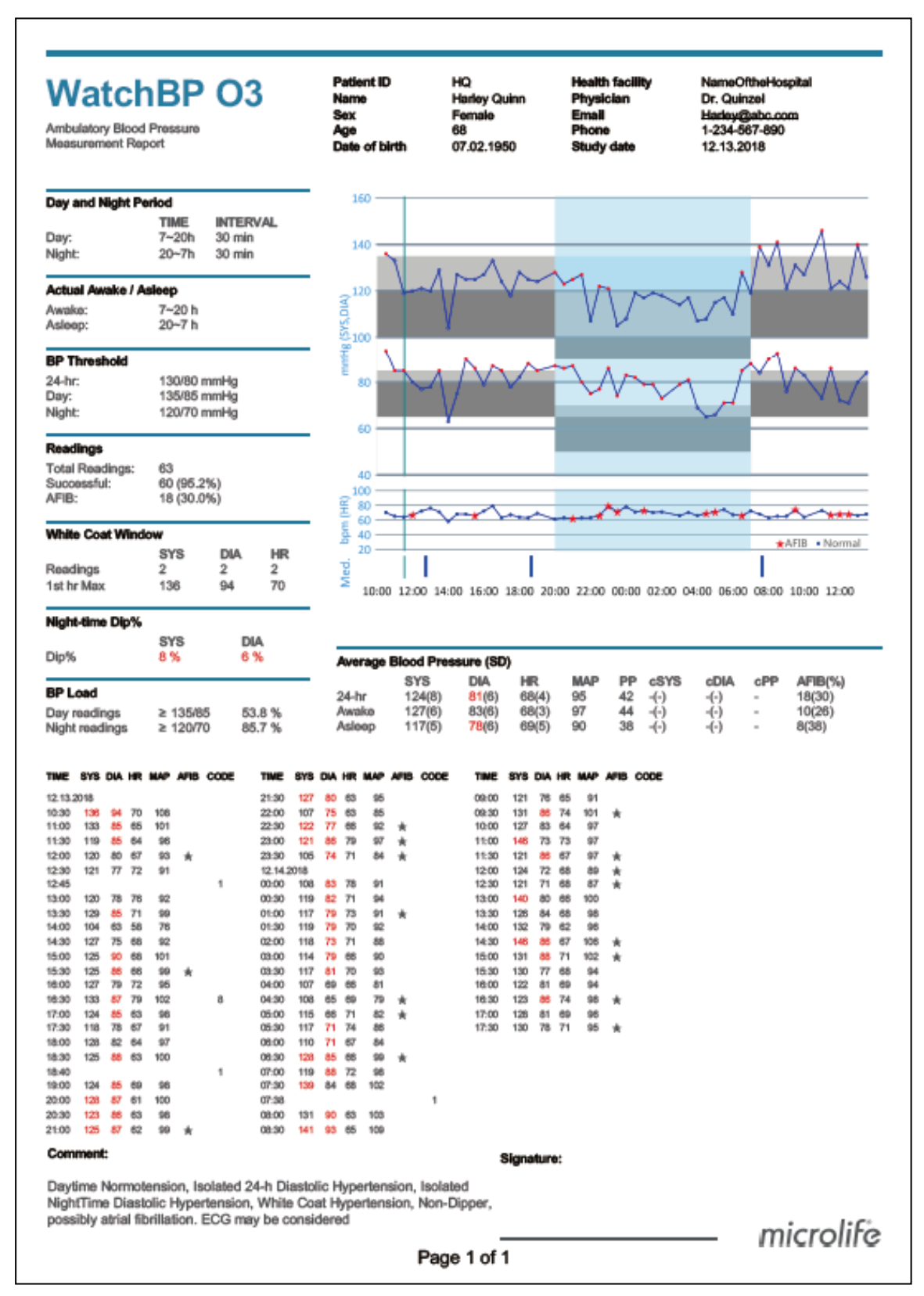

Fig. 24

Example of the WatchBP Office report (Fig. 25a, b)

| VatchE    | BP Of | fice | Patient ID<br>Name<br>Sex<br>Age<br>Date of birth | WW<br>Wonder<br>Female<br>30<br>12.14.1 | r Woman<br>9<br>988 | Health facilit<br>Physician<br>Email<br>Phone<br>Study date | У    | NameOftheHospital<br>doctor1<br>abc@a.b.c<br>123456789<br>04.20.2017 |      |
|-----------|-------|------|---------------------------------------------------|-----------------------------------------|---------------------|-------------------------------------------------------------|------|----------------------------------------------------------------------|------|
| DATE      | TIME  | 6Y8  | DIA                                               | HR                                      | PP                  | c5¥5                                                        | dDIA | dPP                                                                  | cope |
| M.20.2017 | 00:00 | 120  | 84                                                | 60                                      | 36                  | 109                                                         | 81   | 28                                                                   | 8    |
| 4.20.2017 | 00:02 | 151  | 79                                                | 75                                      | 72                  | 137                                                         | 72   | 65                                                                   | 8    |
| A.20.2017 | 00:04 | 185  | 90                                                | 78                                      | 95                  | 184                                                         | 78   | 108                                                                  | 8    |
| 4.20.2017 | 00:06 | 120  | 84                                                | 60                                      | 36                  | 109                                                         | 81   | 28                                                                   | 8    |
| M-20.2017 | 00:08 | 151  | 79                                                | 75                                      | 72                  | 137                                                         | 72   | 65                                                                   | 8    |
| H-20.2017 | 00:10 | 185  | 90                                                | 78                                      | 95                  | 184                                                         | 78   | 105                                                                  | 8    |
| wersge    |       | 158  | 84                                                | 73                                      | 74                  | 150                                                         | 76   | 74                                                                   |      |
|           |       |      |                                                   |                                         |                     |                                                             |      |                                                                      |      |
|           |       |      |                                                   | Page 1 g                                | <i>f</i> 1          |                                                             |      | micro                                                                | slif |

Fig. 25a

Example of the WatchBP Office report (Fig. 25b)

| pertension management                                                                                                    | P Office                                                                                                    | Patient ID<br>Name<br>Sex<br>Age<br>Date of birth                                              | harlequin<br>Harley Quinn<br>Female<br>31<br>07.27.1988                                                                                                    | Health facility<br>Physician<br>Email<br>Phone<br>Study date                                                                                                    | NameOftheHospital<br>Dr. Quinzel<br>Hadey@abc.com<br>1-234-567-890<br>05.20.2020                                                                                                    |
|----------------------------------------------------------------------------------------------------|----------------------------------------------------------------------------------------------------|------------------------------------------------------------------------------------------------|----------------------------------------------------------------------------------------------------|----------------------------------------------------------------------------------------------------|----------------------------------------------------------------------------------------------------|
| Right Arm - Average(                                                                                                    | 2)                                                                                                    |                                                                                                |                                                                                                    | Left                                                                                                    | 4rm - Average(3)                                                                                                    |
| SYS<br>130                                                                                                    | 5 DIA MAP PP HR<br>76 85 55 91                                                                                                   |                                                                                                | T                                                                                                    |                                                                                                    | SYS DIA MAP PP HR<br>126 74 84 52 89                                                                                                    |
| Latest measurement                                                                                                    |                                                                                                    | 1                                                                                              |                                                                                                    | Lates                                                                                                    | t measurement                                                                                                    |
| Date Time SYS<br>05.20.2020 15:15 129                                                                                                    | 5 DIA MAP PP HR<br>72 82 57 88                                                                                                   |                                                                                                | · • -                                                                                                    | Date<br>05.20                                                                                                    | Time SYS DIA MAP PP HR<br>2020 15:21 122 77 89 45 91                                                                                                    |
| ~~~~                                                                                                    | ~~~~                                                                                                    | 7                                                                                              | XT                                                                                                    | $\sim$                                                                                                    | ~~~~~~~~~~~~~~~~~~~~~~~~~~~~~~~~~~~~~~~                                                                                                    |
| Os 1s 2s                                                                                                    | 3 s 4 s                                                                                                    |                                                                                                | $\left( \right)$                                                                                                    | 0 s                                                                                                    | 15 25 35 45                                                                                                    |
| Right Leg - Average(2                                                                                                    | 2), ABI 1.06                                                                                                    |                                                                                                |                                                                                                    | Left                                                                                                    | .eg - Average(3), ABI 1.09                                                                                                    |
| SYS<br>138<br>Latest measurement                                                                                                    | 5 DIA MAP PP HR<br>90 99 48 91                                                                                                   |                                                                                                |                                                                                                    | Lates                                                                                                    | SYS DIA MAP PP HR<br>142 89 98 53 89<br>t measurement                                                                                                    |
| Date Time SYS<br>05.20.2020 15:15 136                                                                                                    | 5 DIA MAP PP HR<br>88 99 48 88                                                                                                   |                                                                                                |                                                                                                    | Date<br>05.20                                                                                                    | Time SYS DIA MAP PP HR<br>2020 15:21 135 90 99 45 91                                                                                                    |
| ~~~~                                                                                                    | m                                                                                                    |                                                                                                |                                                                                                    | $\sim$                                                                                                    | mm                                                                                                    |
| Os 1s 2s                                                                                                    | 3 s 4 s                                                                                                    |                                                                                                |                                                                                                    | 0 s                                                                                                    | 1s 2s 3s 4s                                                                                                    |
| List of individual read                                                                                                    | lings                                                                                                    |                                                                                                |                                                                                                    |                                                                                                    |                                                                                                    |
| List of individual read<br>Right Arm<br>Date<br>05.20.2020<br>05.20.2020                                                                                                    | lings<br>Time<br>15:14<br>15:15                                                                                                  | SYS<br>131<br>129                                                                              | DIA MAP<br>79 87<br>72 82                                                                                                    | PP HF<br>52 93<br>57 88                                                                                                    | t AFIB<br>                                                                                                    |
| List of Individual read<br>Right Arm<br>Date<br>15.20.2020<br>15.20.2020                                                                                                    | lings<br>Timø<br>15:14<br>15:15                                                                                                  | SYS<br>131<br>129                                                                              | DIA MAP<br>79 87<br>72 82                                                                                                    | PP HF<br>52 93<br>57 88                                                                                                    | AFIB<br>-<br>-                                                                                                    |
| List of Individual read<br>Right Arm<br>Date<br>15.20.2020<br>15.20.2020<br>.eft Arm<br>Date                                                                                                    | lings<br>Time<br>15:14<br>15:15<br>Time                                                                                          | SYS<br>131<br>129<br>SYS                                                                       | DIA MAP<br>79 87<br>72 82<br>DIA MAP                                                                                                    | PP HF<br>52 93<br>57 88<br>PP HF                                                                                                    | AFIB<br>-<br>-<br>R AFIB                                                                                                    |
| List of Individual read<br>Right Arm<br>Date<br>55.20.2020<br>15.20.2020<br>Left Arm<br>Jate<br>15.20.2020                                                                                                    | fings<br>15:14<br>15:15<br>Time<br>15:18                                                                                         | SYS<br>131<br>129<br>SYS<br>128                                                                | DIA MAP<br>79 87<br>72 82<br>DIA MAP<br>73 82                                                                                                    | PP HF<br>52 93<br>57 88<br>PP HF<br>55 90                                                                                                    | AFIB<br>-<br>-<br>R AFIB<br>-                                                                                                    |
| List of Individual read<br>Sight Arm<br>Jato<br>15.20.2020<br>15.20.2020<br>Left Arm<br>Jato<br>15.20.2020<br>15.20.2020<br>15.20.2020                                                                                                    | fings<br>15:14<br>15:15<br>Time<br>15:18<br>15:20                                                                                | SYS<br>131<br>129<br>SYS<br>128<br>129                                                         | DIA MAP<br>79 87<br>72 82<br>DIA MAP<br>73 82<br>72 82                                                                                                    | PP HF<br>52 93<br>57 88<br>PP HF<br>55 90<br>57 86                                                                                                    | AFIB<br>-<br>-<br>AFIB<br>-<br>-                                                                                                    |
| List of Individual read<br>Right Arm<br>Date<br>05:20.2020<br>05:20.2020<br>Left Arm<br>Date<br>05:20.2020<br>05:20.2020<br>05:20.2020                                                                                                    | fings<br>15:14<br>15:15<br>15:15<br>Time<br>15:18<br>15:20<br>15:21                                                              | SYS<br>131<br>129<br>SYS<br>128<br>129<br>122                                                  | DIA MAP<br>79 87<br>72 82<br>DIA MAP<br>73 82<br>72 82<br>77 89                                                                                                    | PP HF<br>52 93<br>57 88<br>PP HF<br>55 90<br>57 86<br>45 91                                                                                                    | t AFIB<br>-<br>-<br>AFIB<br>-<br>-<br>-                                                                                                    |
| List of Individual read<br>Right Arm<br>Date<br>05:20:2020<br>05:20:2020<br>Left Arm<br>Date<br>05:20:2020<br>05:20:2020<br>05:20:2020<br>Right Leg                                                                                                    | flings<br>15:14<br>15:15<br>Time<br>15:18<br>15:20<br>15:21                                                                      | SYS<br>131<br>129<br>SYS<br>128<br>129<br>122                                                  | DIA MAP<br>79 87<br>72 82<br>DIA MAP<br>73 82<br>72 82<br>77 89                                                                                                    | PP HF<br>52 93<br>57 88<br>PP HF<br>55 90<br>57 86<br>45 91                                                                                                    | t AFIB<br>-<br>-<br>AFIB<br>-<br>-<br>-                                                                                                    |
| List of Individual read<br>Right Arm<br>Date<br>05:20:2020<br>05:20:2020<br>Left Arm<br>Date<br>05:20:2020<br>05:20:2020<br>05:20:2020<br>8:ght Leg<br>Date                                                                                                    | fings<br>Time<br>15:14<br>15:15<br>Time<br>15:18<br>15:20<br>15:21<br>Time                                                       | SYS<br>131<br>129<br>SYS<br>128<br>129<br>122<br>SYS                                           | DIA MAP<br>79 87<br>72 82<br>DIA MAP<br>73 82<br>72 82<br>77 89<br>DIA MAP                                                                                                    | PP HF<br>52 93<br>57 88<br>PP HF<br>55 90<br>57 86<br>45 91<br>PP HF                                                                                                    | t AFIB<br>-<br>-<br>AFIB<br>-<br>-<br>-<br>-<br>-                                                                                                    |
| List of Individual read<br>Right Arm<br>Date<br>55.20.2020<br>15.20.2020<br>Left Arm<br>Date<br>15.20.2020<br>15.20.2020<br>15.20.2020<br>15.20.2020<br>15.20.2020<br>Sight Leg<br>Date<br>15.20.2020<br>15.20.2020<br>15.20.2020<br>15.20.2020                                                                                                    | fings<br>Time<br>15:14<br>15:15<br>Time<br>15:18<br>15:20<br>15:21<br>Time<br>15:14<br>15:14                                     | SYS<br>131<br>129<br>SYS<br>128<br>129<br>122<br>SYS<br>140<br>136                             | DIA MAP<br>79 87<br>72 82<br>DIA MAP<br>73 82<br>72 82<br>77 89<br>DIA MAP<br>92 98<br>88 99                                                                                                    | PP HF<br>52 93<br>57 88<br>PP HF<br>55 90<br>57 86<br>45 91<br>PP HF<br>48 93<br>48 93                                                                                                    | t AFIB<br>-<br>-<br>t AFIB<br>-<br>-<br>-<br>-<br>t AFIB<br>-<br>-<br>-                                                                                                    |
| List of Individual read<br>Right Arm<br>Date<br>05.20.2020<br>05.20.2020<br>Left Arm<br>Date<br>05.20.2020<br>05.20.2020<br>05.20.2020<br>05.20.2020<br>Right Leg<br>Date<br>05.20.2020<br>Date<br>05.20.2020<br>Left Leg                                                                                                    | flings<br>Time<br>15:14<br>15:15<br>Time<br>15:18<br>15:20<br>15:21<br>Time<br>15:14<br>15:15                                    | SYS<br>131<br>129<br>SYS<br>128<br>129<br>122<br>SYS<br>140<br>138                             | DIA         MAP           79         87           72         82           DIA         MAP           73         82           72         82           77         89           DIA         MAP           92         98           88         99                                                                                                   | PP HF<br>52 93<br>57 88<br>PP HF<br>55 90<br>57 86<br>45 91<br>PP HF<br>48 93<br>48 88                                                                                                    | t AFIB<br>                                                                                                    |
| List of Individual read<br>Right Arm<br>Date<br>05.20.2020<br>05.20.2020<br>Left Arm<br>Date<br>05.20.2020<br>05.20.2020<br>05.20.2020<br>05.20.2020<br>Right Leg<br>Date<br>05.20.2020<br>Date<br>05.20.2020<br>Left Leg<br>Date                                                                                                    | flings<br>Time<br>15:14<br>15:15<br>Time<br>15:18<br>15:20<br>15:21<br>Time<br>15:14<br>15:15<br>Time                            | SYS<br>131<br>129<br>SYS<br>128<br>129<br>122<br>SYS<br>140<br>136<br>SYS                      | DIA MAP<br>79 87<br>72 82<br>DIA MAP<br>73 82<br>72 82<br>77 89<br>DIA MAP<br>92 96<br>88 99<br>DIA MAP                                                                                                    | PP HF<br>52 93<br>57 88<br>PP HF<br>55 90<br>57 86<br>45 91<br>PP HF<br>48 93<br>48 88<br>PP HF                                                                                                    | t AFIB<br>                                                                                                    |
| Jist of IndiVidual read<br>Sight Arm<br>Jate<br>15.20.2020<br>15.20.2020<br>Left Arm<br>Date<br>15.20.2020<br>15.20.2020<br>15.20.2020<br>15.20.2020<br>15.20.2020<br>15.20.2020<br>Left Leg<br>Date<br>15.20.2020<br>Left Leg<br>Date<br>15.20.2020<br>Left Leg<br>Date                                                                                                    | flings<br>Time<br>15:14<br>15:15<br>Time<br>15:18<br>15:20<br>15:21<br>Time<br>15:14<br>15:15<br>Time<br>15:16                   | SYS<br>131<br>129<br>SYS<br>128<br>129<br>122<br>SYS<br>140<br>136<br>SYS<br>140               | DIA MAP<br>79 87<br>72 82<br>DIA MAP<br>73 82<br>72 82<br>77 89<br>DIA MAP<br>92 98<br>88 99<br>DIA MAP<br>92 98<br>88 99                                                                                                    | PP HF<br>52 93<br>57 88<br>PP HF<br>55 90<br>57 86<br>45 91<br>PP HF<br>48 93<br>48 88<br>PP HF<br>54 90<br>50 90                                                                                                    | t AFIB<br>                                                                                                    |
| Jist of Individual read<br>Nght Arm<br>Jato<br>15.20.2020<br>5.20.2020<br>Jato<br>15.20.2020<br>15.20.2020<br>15.20.2020<br>15.20.2020<br>15.20.2020<br>15.20.2020<br>15.20.2020<br>Left Leg<br>Jato<br>15.20.2020<br>15.20.2020<br>15.20.2020<br>15.20.2020<br>15.20.2020<br>15.20.2020                                                                                                    | fings<br>Time<br>15:14<br>15:15<br>Time<br>15:18<br>15:20<br>15:21<br>Time<br>15:14<br>15:15<br>Time<br>15:18<br>15:20<br>15:21  | SYS<br>131<br>129<br>SYS<br>128<br>129<br>122<br>SYS<br>140<br>136<br>SYS<br>142<br>149<br>135 | DIA         MAP           79         87           72         82           DIA         MAP           73         82           72         82           73         82           74         89           DIA         MAP           92         98           88         99           DIA         MAP           90         97           90         99 | PP HF<br>52 93<br>57 88<br>PP HF<br>55 90<br>57 86<br>45 91<br>PP HF<br>48 93<br>48 88<br>PP HF<br>54 90<br>59 86<br>45 91                                                                                                    | t AFIB<br>                                                                                                    |
| List of Individual read<br>Right Arm<br>Date<br>15.20.2020<br>15.20.2020<br>.eft Arm<br>Date<br>15.20.2020<br>15.20.2020<br>15.20.2020<br>15.20.2020<br>15.20.2020<br>15.20.2020<br>.eft Leg<br>Date<br>15.20.2020<br>15.20.2020<br>15.20.2020<br>15.20.2020<br>15.20.2020<br>15.20.2020                                                                                                    | flings<br>Time<br>15:14<br>15:15<br>Time<br>15:18<br>15:20<br>15:21<br>Time<br>15:14<br>15:15<br>Time<br>15:18<br>15:20<br>15:21 | SYS<br>131<br>129<br>SYS<br>128<br>129<br>122<br>SYS<br>140<br>136<br>SYS<br>142<br>149<br>135 | DIA         MAP           79         87           72         82           DIA         MAP           73         82           72         82           77         89           DIA         MAP           92         98           88         99           DIA         MAP           90         97           90         99                         | PP         HF           52         93           57         88           PP         HF           55         90           57         86           45         91           PP         HF           48         93           48         88           PP         HF           54         90           59         86           45         91 | t AFIB<br>-<br>-<br>AFIB<br>-<br>-<br>-<br>t AFIB<br>-<br>-<br>-<br>t AFIB<br>-<br>-<br>-<br>t AFIB<br>-<br>-<br>-<br>-<br>-<br>t AFIB<br>-<br>-<br>-<br>-<br>-<br>-<br>-<br>-<br>-<br>-<br>-<br>-<br>- |
| List of individual read<br>Right Arm<br>Date<br>Date<br>5:20.2020<br>05:20.2020<br>15:20.2020<br>15:20.2 | fings<br>Time<br>15:14<br>15:15<br>Time<br>15:18<br>15:20<br>15:21<br>Time<br>15:14<br>15:15<br>Time<br>15:18<br>15:20<br>15:21  | SYS<br>131<br>129<br>SYS<br>128<br>129<br>122<br>SYS<br>140<br>136<br>SYS<br>142<br>149<br>135 | DIA         MAP           79         87           72         82           DIA         MAP           72         82           72         82           77         89           DIA         MAP           92         96           88         99           DIA         MAP           90         97           90         99                         | PP         HF           52         93           57         88           PP         HF           55         90           57         86           45         91           PP         HF           48         93           48         88           PP         HF           54         90           59         86           45         91 | AFIB<br>                                                                                                    |

Fig. 25b

## Example of the WatchBP Office Vascular report (Fig. 26a)

| WatchE<br>Hypertension manager                          | <b>BP</b><br>ment    | Office              |                 | Patient ID<br>Name<br>Sex<br>Age<br>Date of birt | ħ              | eee<br>www<br>Fem<br>30<br>1999 | /<br>ale<br>0.12.01 |                 | Health fa<br>Physiciar<br>Email<br>Phone<br>Study da | cility<br>1<br>te | Hospital<br>microlife<br><u>haha</u><br>777<br>2020.12.01 |
|---------------------------------------------------------|----------------------|---------------------|-----------------|--------------------------------------------------|----------------|---------------------------------|---------------------|-----------------|------------------------------------------------------|-------------------|-----------------------------------------------------------|
| List of individual read<br>Right Arm<br>DATE<br>Average | <b>lings</b><br>TIME | SYS I               | DIA<br>-        | MAP                                              | PP<br>-        | cSYS<br>-                       | cDIA<br>-           | cPP<br>-        | HR<br>-                                              | Posture           | AFIB<br>-                                                 |
| Left Arm<br>DATE<br>2020.12.01<br>Average               | TIME<br>14:19        | SYS [<br>126<br>126 | DIA<br>55<br>55 | MAP<br>70<br>70                                  | PP<br>71<br>71 | cSYS<br>124<br>124              | cDIA<br>56<br>56    | cPP<br>68<br>68 | HR<br>57<br>57                                       | Posture           | AFIB<br>-<br>-                                            |

microlife

Page 1 of 1

## → WatchBP<sup>\*</sup>

#### Example of the WatchBP Office Vascular report (Fig. 26b)

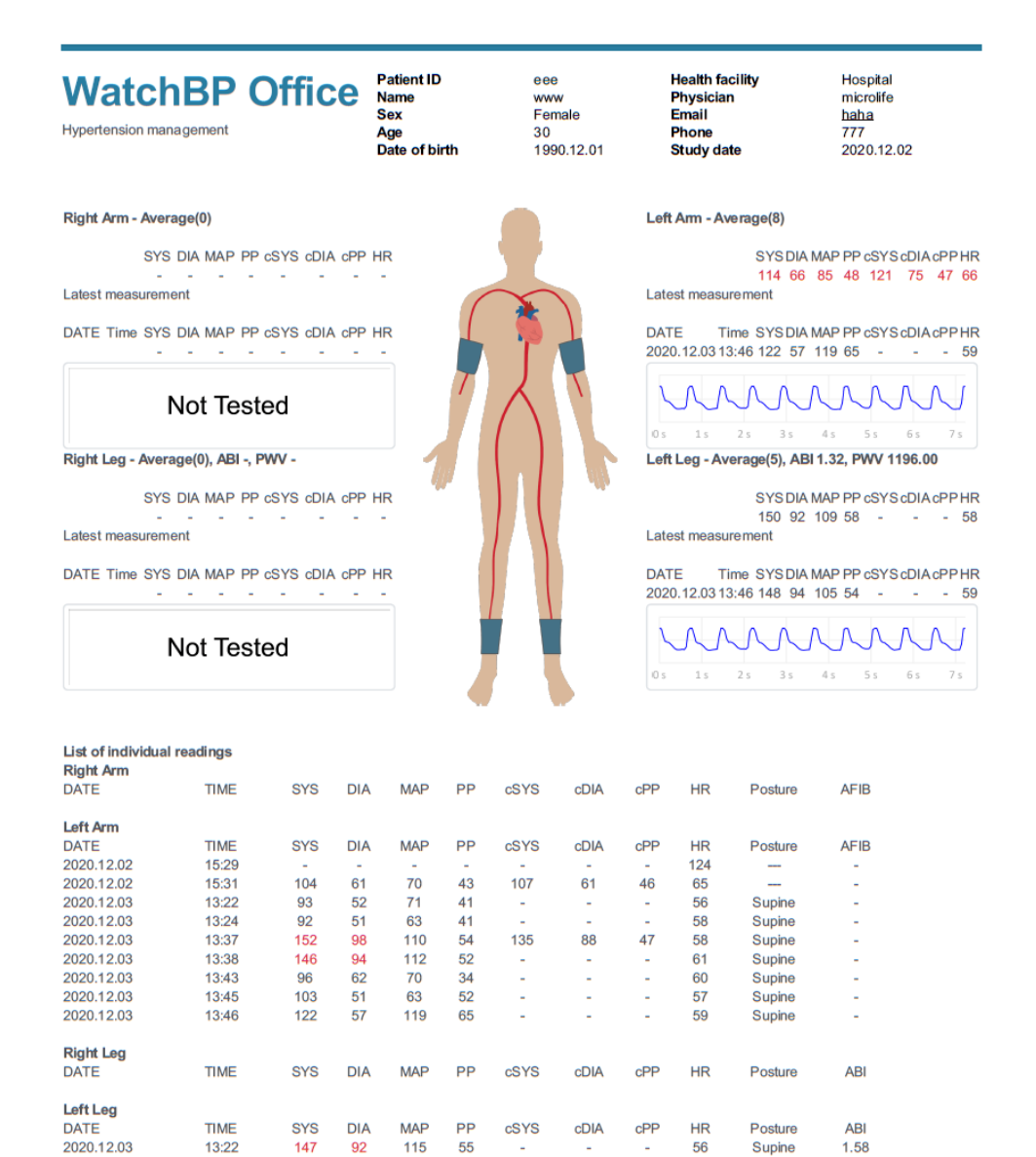

microlife

1.59

1.59

1.50

1.21

Page 1 of 1

-

-

-

-

-

58

60

57

59

-

-

Supine

Supine

Supine

Supine

146 153

154

148

87

92

93

94

106 59

115 61

105 61

105 54

13:24

13:43

13:45

13:46

2020.12.03

2020.12.03

2020.12.03

2020.12.03

## 10 How to view measurement history and delete a Measurement

#### Folder

#### (1) View measurement history

Select a patient in the patient list. The Measurement Folder of the patient appears in

#### the Measurement Folder area

Click Measurement Folder, then the measurements of the selected Folder are displayed on the **Measurement Tab** 

#### (2) Delete a Measurement Folder

Right click the mouse on a Folder, appears the Delete option (Fig. 27). Click **Delete** to remove the Folder from the database.

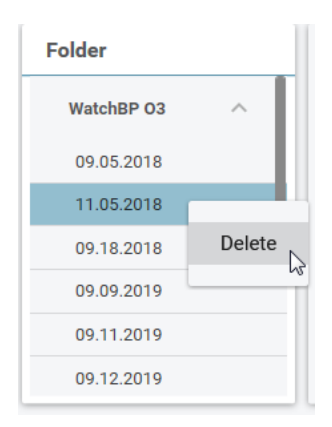

Fig. 27

## **11** How to activate the device

Click **About** button on the upper right on the WatchBP Analyzer to view the detail of the device. (Fig. 28)

| microlife WatchBP |         | Bluetooth | About |
|-------------------|---------|-----------|-------|
| Davias            | Dationt | O Search  |       |
|                   | Fig 20  |           |       |

Fig. 28

## AFIB or Central BP feature

The Atrial Fibrillation Detector (AFIB) and Central Blood Pressure measurement of the WatchBP O3 (model BP3SZ1-1) and WatchBP Office (model BP3SK1-3B) can be activated through the WatchBP Analyzer. (Fig. 29) There are three different versions of the device:

- Standard: standard ABPM
- AFIB: standard ABPM with Microlife Atrial Fibrillation Detector
- AFIB & Central BP: standard ABPM with Microlife Atrial Fibrillation Detector and

Central Blood Pressure measurement

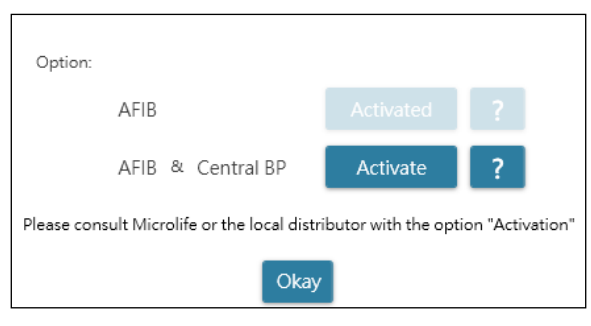

Fig. 29

## ABI or PWV & Central BP feature

The ankle-brachial index (ABI), brachial-ankle pulse wave velocity (PWV), and Central Blood Pressure measurement of the WatchBP Office Vascular (model TWIN200 VSR) can be activated through the WatchBP Analyzer. (Fig. 30) There are three different versions of the device:

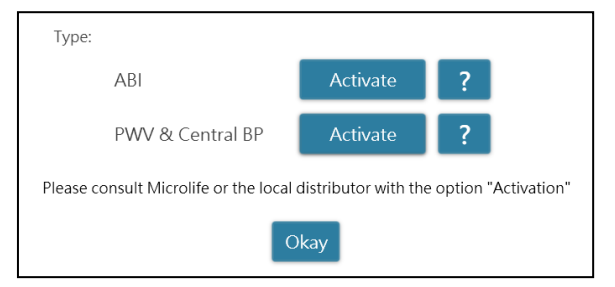

Fig. 30

Activation key is required specifically to match the device ID for the AFIB or Central BP feature activation. Please contact Microlife or the local distributor for additional information. Please click on the question mark (?) button at the right side of the **Activate** button to copy the device information. Contact Microlife or the local distributor and pass the information for the activation key. (Fig. 31)

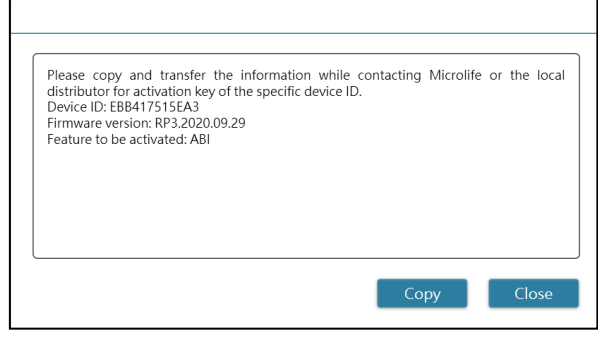

Fig. 31

Click the **Activate** button specific for **AFIB**, **AFIB** & **Central BP**, ABI, and PWV & Central BP. then a dialog appears. Insert the received activation key and click **Confirm** button to activate the feature on the device. (Fig. 32)

| Activation     |                                                           |
|----------------|-----------------------------------------------------------|
|                | The AFIB, ABI, PWV, Central BP option has been activated. |
| Confirm Cancel | Okay                                                      |

Fig. 32

## 12 Code, note and potential cause and remedy

The CODE is shown at measurement list on Measurement Tab, PDF and Excel report.

The NOTE (the message provided by the software) is shown on Analyzer.

| CODE  | NOTE                                                                 | Potential cause and remedy                                                                                                    |
|-------|----------------------------------------------------------------------|----------------------------------------------------------------------------------------------------|
| 1     | Pill record                                                          |                                                                                                    |
| 2     | device power on                                                      |                                                                                                    |
| 3     | device power off                                                     |                                                                                                    |
| 4     | Low battery                                                          |                                                                                                    |
| 5     | Empty battery                                                        |                                                                                                    |
| 6     | Re-try measurement                                                   |                                                                                                    |
| 7     | Measurement manually<br>terminated                                   |                                                                                                    |
| 8     | Manual measurement                                                   |                                                                                                    |
| Er 1  | Signal too weak                                                      | The pulse signals on the cuff are too weak. Reposition the cuff and repeat the measurement.                                                                                                    |
| Er 2  | Error signal                                                         | During the measurement, error signals were detected by the cuff, caused by e.g. movement or muscle tension. Repeat the measurement, keeping your arm still.                                                     |
| Er 3  | No pressure in the cuff                                              | An adequate pressure cannot be generated in the cuff. A leak may have occurred.<br>Replace the cuff if necessary. Repeat the measurement.                                                                       |
| Er 5  | Abnormal result                                                      | The measuring signals are inaccurate, and no result can therefore be displayed.<br>Read through the checklist for performing reliable measurements and then repeat<br>the measurement.                          |
| Er 11 | Signal too weak during central blood pressure measurement            | The pulse signals on the cuff are too weak. Re-position the cuff and repeat the measurement.                                                                                                    |
| Er 12 | Error signal during central blood pressure measurement               | During the measurement, error signals were detected by the cuff, caused by e.g. movement or muscle tension. Repeat the measurement, keeping your arm still                                                      |
| Er 13 | Cuff pressure errors during<br>central blood pressure<br>measurement | An adequate pressure cannot be generated in the cuff. A leak may have occurred.<br>Check if the cuff is correctly connected and is not too loose. Replace the batteries if<br>necessary. Repeat the measurement |
| Er 15 | Abnormal central blood pressure reading                              | The measuring signals are inaccurate and no result can therefore be displayed. Read through the checklist for performing reliable measurements and then repeat the measurement.                                 |
| Er 21 | Error signal during collecting pulse wave signals                    | Check if the cuff is correctly connected and is not too loose.<br>Replace the blood pressure cuff if necessary. Repeat the measurement.                                                                         |
| Er 23 | Cuff pressure errors during collecting pulse wave signals            | Check if the cuff is correctly connected and is not too loose.<br>Replace the blood pressure cuff if necessary. Repeat the measurement.                                                                         |

|                     | <b>Hatch</b> BP°                 | <b>Microlife AG,</b> Espenstrasse 139, 9443 Widnau, Switzerland<br>Tel +41 717277000 Fax +41 717277001 www.watchbp.com |
|---------------------|----------------------------------|----------------------------------------------------------------------------------------------------|
| F* 2F               | Abnormal result of baPWV         | Check if the cuff is correctly connected and is not too loose.                                                         |
| Er 25               | reading                          | Replace the blood pressure cuff if necessary. Repeat the measurement.                                                  |
| <b>F</b> ~ <b>F</b> | The device has gone into "single | Re-position the cuff and repeat the measurement. Replace the batteries if                                              |
| ErF                 | fault condition"                 | necessary. If the error persists, contact Microlife or local distributor                                               |
| Er A Flash m        | Flach momony orreg               | Possible hardware fault. Try again. If the error persists, contact Microlife or local                                  |
|                     | Flash memory error               | distributor                                                                                                    |
| ні                  | Dulce or suff process too high   | The pressure in the cuff is too high (over 299 mmHg) OR the pulse is too high (over                                    |
|                     | Pulse of cull pressure too high  | 239 beats per minute). Relax for 5 minutes and repeat the measurement.                                                 |
| LO                  | Pulse too low                    | The pulse is too low (less than 30 beats per minute). Repeat the measurement.                                          |